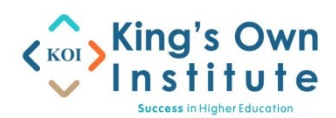

## T1 2025: ICT724 Intelligent Systems

## Tutorial 10

## Submiss requirement: submit a report in pdf file or a Word file to Moodle

## Deadline: 23:59 Sunday 18/05/2025.

In this tutorial, you will learn how to use the Support Vector Machine (SVM) learning model in Altair AI Studio to perform sentiment analysis.

A Support Vector Machine (SVM) is a supervised machine learning model used for both classification and regression tasks. The primary objective of the SVM model is to identify the optimal hyperplane in an N-dimensional space that can effectively partition all data samples into different classes in the feature space. The model ensures that the margin between the closest points of different classes, known as support vectors, is maximized.

For a detailed introduction, refer to Support Vector Machine (SVM) Algorithm.

Sentiment analysis is the process of analyzing digital text to determine if the emotional tone of the text is positive, negative, or neutral. Today, companies have large volumes of text data like emails, customer support chat transcripts, social media comments, and reviews. Sentiment analysis tools can scan this text to automatically determine the author's attitude towards a topic. Companies use the insights from sentiment analysis to improve customer service and increase brand reputation.

**Exercise 1**. Follow the instructions below:

- 1. Run Altair AI Studio.
- 2. Download the Text Processing package as follows:
  - i) Click on "Extensions", then "market Place".
  - ii) Type "Text" in the search box as shown in the following screenshot:

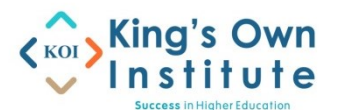

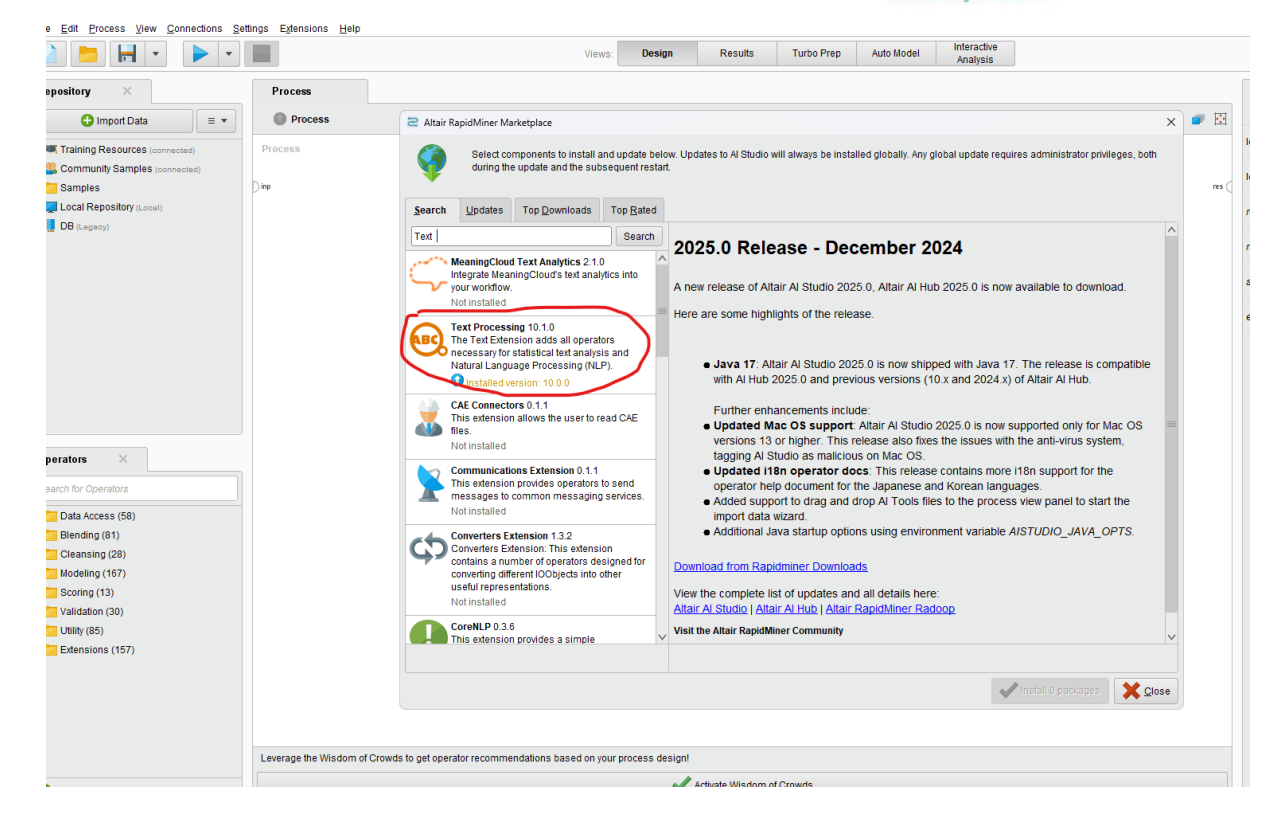

- 3. Download the text processing package and install it.
- 4. After the AI Studio restarts, you will find the following window:

| à 📁 🖬 • 🕨 •                                                       |                        |                       | Views:                                                                                                    | Design          | Results                                  | Turbo Prep                                                         | Auto Model          | Interacti<br>Analysi | ive<br>is                                                                                                   |   |            |
|-------------------------------------------------------------------|------------------------|-----------------------|----------------------------------------------------------------------------------------------------|-----------------|------------------------------------------|--------------------------------------------------------------------|---------------------|----------------------|----------------------------------------------------------------------------------------------------|---|------------|
| epository ×                                                       | Process                |                       |                                                                                                    |                 |                                          |                                                                    |                     |                      |                                                                                                    |   |            |
| 😋 Import Data 🛛 🗉 💌                                               | Process                |                       |                                                                                                    |                 |                                          |                                                                    |                     |                      | PP 🗅 🖥 📮                                                                                                    | 3 | <b>•</b> 🕅 |
| Training Resources (connected)                                    | Process                | 2 Welcome b           | o Altair Al Studiol                                                                                                  |                 |                                          |                                                                    |                     |                      |                                                                                                    | × |            |
| Community Samples (connected)                                     | Dinp                   | Start                 | Recent Learn                                                                                                    |                 |                                          |                                                                    |                     |                      |                                                                                                    | 0 | res (      |
| DB (Legacy)                                                       |                        | Start                 | with                                                                                                    |                 |                                          |                                                                    |                     |                      |                                                                                                    |   |            |
|                                                                   |                        |                       | Blank Process<br>Start a new process from scratch<br>design view.                                                    | in the          | Prepare you<br>transform,                | ep<br>ur data interactivel<br>clean and combine                    | ly:<br>e data sets. | Au<br>Bul<br>aut     | Ito Model<br>Id and optimize models using<br>comated machine learning.                                      |   |            |
|                                                                   |                        | Choo                  | se a template to star                                                                                                | from            |                                          |                                                                    |                     |                      |                                                                                                    | - |            |
| perators ×                                                        |                        | (((2)))               | Churn Modeling<br>Predict which of your customers w<br>and why with a decision tree.                                 | ill churn       | Predict resp<br>increase th<br>campaign. | arketing<br>ponse to campaign<br>e conversion rate o               | is and<br>of your   | Mo<br>optimo         | edit Risk Modeling<br>del credit default risk by training an<br>imized Support Vector Machine (SVM)<br>del. |   |            |
| Data Access (58)<br>Blending (81)<br>Cleansing (28)               |                        |                       | Market Basket Analysis<br>Find products frequently purchase<br>together and turn them into rules<br>recommendations. | ed<br>for       | Model equi                               | e Maintenance<br>pment failures to s<br>ce pre-emptively           | chedule             | Pri<br>Clu<br>X-M    | ice Risk Clustering<br>ster price developments using<br>feans to unveil price-risk-relationships.           |   |            |
| Modeling (167)<br>Scoring (13)<br>Validation (30)<br>Utility (85) |                        | R                     | Lift Chart<br>Create a lift chart to visualize the<br>improvement that a model provid<br>compared to guessing.       | ф.              | Embed pre-<br>processes t<br>automatica  | nalization<br>dictive models into<br>to trigger the right<br>illy. | business<br>actions | P Ou<br>Det<br>che   | <b>itlier Detection</b><br>tect anomalies in data resulting from a<br>emical analysis of wines.             |   |            |
| California (157)                                                  |                        | <b>@</b>              | Geographic Distances                                                                                                 |                 | Sentimer                                 | nt Analysis                                                        |                     | TA Me                | edical Fraud Detection                                                                                      | ~ |            |
|                                                                   |                        |                       |                                                                                                    |                 |                                          |                                                                    |                     |                      |                                                                                                    |   |            |
|                                                                   | Leverage the Wisdom of | Crowds to get operate | r recommendations based on your                                                                                      | process design! |                                          |                                                                    |                     |                      |                                                                                                    |   |            |

5. Left click on "Sentiment Analysis", you will see the following window for the sentiment analysis process using SVM:

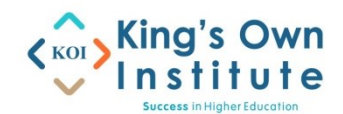

| 😂 <new process*=""> – Altair Al Studio Educational 2</new>                                                                                                    | 424.10 @ 0C-4C4-621                                                                                                    | - 0 ×                                  |  |  |
|----------------------------------------------------------------------------------------------------|----------------------------------------------------------------------------------------------------|----------------------------------------|--|--|
| Ele Edit Drocess Yew Connections Set                                                                                                    | Imga Egeratora jjep<br>Verva: Design Results Turbo Prep Auto Model Miteradive<br>Analysis                                                                                                    | Find date, operatoraetc 🔑 All Studio 🔻 |  |  |
| Repository ×                                                                                                    | Process                                                                                                    | Parameters ×                           |  |  |
| 🔾 Import Data 🛛 🗉 💌                                                                                                    | 🖗 Process >                                                                                                    | 💓 Process                              |  |  |
| Training Resources (connected)                                                                                                    | Process                                                                                                    | logverbosity init • 0                  |  |  |
| Samples     Samples     Samples (connected)                                                                                                    | SENTIMENT ANALYSIS: Detect sentiment in texts using a classification model trained on categorized user reviews.                                                                                                    | logfile                                |  |  |
| Local Repository (Local)     DB (Legecy)                                                                                                    | Step 1. Import text data with some assessment of the sentiment related to it. It is processed to extract the words and deliver a word-vector (a numerical representation of the sentiment related to it. It is the sentiment of the sentiment in the sentiment is sentiment and the sentiment is sentiment and the sentiment is sentiment and the sentiment is sentiment and the sentiment is sentiment and the sentiment is sentiment and the sentiment is sentiment and the sentiment is sentiment and the sentiment is sentiment and the sentiment is sentiment and the sentiment is sentiment and the sentiment is sentiment and the sentiment is sentiment and the sentiment is sentiment and the sentiment and the | resultie                               |  |  |
|                                                                                                    | UTE (DAU)                                                                                                    | random aread 2001 G                    |  |  |
|                                                                                                    | Retrieve Historical S Set Role Hominal to Text Process Documents Cross Validation                                                                                                    | send mal/ never • 3                    |  |  |
|                                                                                                    |                                                                                                    | encoding SYSTEM *                      |  |  |
|                                                                                                    | Step 4. The model basical with the old /                                                                                                    |                                        |  |  |
| Operators         ×           Search for Operators         >           >         Data Access (58)           >         Blending (81)           >         Composition of the sectors | Trans however, the second source of the new document, the second source of the new document, the second source of the new document, the second source of the new document, the second source of the new document, the second source of the new document, the second source of the new document, the second source of the new document, the second source of the new document, the new document of the new document, the new document of the new document, the new document of the new document, the new document of the new document, the new document of the new document, the new document of the new document, the new document of the new document of the new docu |                                        |  |  |
| Characterg (167)     Modeling (167)     Modeling (167)     Modeling (167)     Validation (10)     Unity (46)     Extensions (157)                                                  | Step 3. Cruete a new deciment from test (add your own test and try),<br>they process it as the initial ones. The initial wind first san additional<br>injout.                                                                                                    |                                        |  |  |
|                                                                                                    | Outputs.<br>The preformance, including annuracy and AUX.<br>• The model applied to the accounter. The result is the prediction based on the vector that numerically represents the text. The vector is also<br>included in the output.                                                                                                    |                                        |  |  |
|                                                                                                    | Laurente Ball Wolnes of Proseds to all control or second advances in our second database                                                                                                    | Eise advanced examples                 |  |  |
|                                                                                                    | Actuate Wedow of Crawds                                                                                                    | Change compatibility (9.4.000)         |  |  |
| Get more operators from the Marketplace                                                                                                    |                                                                                                    |                                        |  |  |

6. In the process, the Cross Validation operator is a composite one containing a SVM operator, an Apply Model operator and a Performance operator. Double click on it, you will see its component operators as shown below:

| <new process*=""> – Altair Al Studio Educational 2</new>                                                                                                    | 024.1.0 @ OC-AGA-02L1                                                      |                   |                        |             |                   | - o ×                                |
|----------------------------------------------------------------------------------------------------|----------------------------------------------------------------------------|-------------------|------------------------|-------------|-------------------|--------------------------------------|
| Elle Edit Process View Connections Set                                                                                                    | tings Eglensions Help<br>Views:                                            | Design Results    | Turbo Prep Auto Model  | Interactive |                   | nd data, operatorsetc 👂 All Studio 🕶 |
| Repository X                                                                                                    | Process                                                                    |                   |                        |             | Parameters        | ×                                    |
| Training Resources (monented)                                                                                                    | Training                                                                   |                   | esting                 |             | split on batch a  | mibute D                             |
| Samples     Gommunity Samples (connected)                                                                                                    | tra mad                                                                    | med () m          | Apply Model            | Performance | leave one out     | Ø                                    |
| Local Repository (Local)                                                                                                    |                                                                            | the C 100         | Leen <sup>1</sup> in D | per exa     | number of folds   | 10 0                                 |
| - Colicitation                                                                                                    | •••••                                                                      |                   |                        |             | sampling type     | automatic 💌 🛈                        |
|                                                                                                    |                                                                            |                   |                        |             | use local rando   | m seed D                             |
|                                                                                                    |                                                                            |                   |                        |             | 🖌 enable parallel | execution ①                          |
| Operators         X           Beach for Operations         •           •         Data Access (8)           •         Data Access (8)           •         Densing (8)           •         Densing (10)           •         Densing (10)           •         Densing (10)           •         Densing (10)           •         Densing (10)           •         Densing (10)           •         Unliquid (10)           •         Unliquid (10)           •         Edensing (107) |                                                                            |                   |                        |             |                   |                                      |
|                                                                                                    | Leverage the Wisdom of Crowds to get operator recommendations based on you | r process design! |                        |             | E Hide advanced   | parameters                           |
| Get more operators from the Marketplace                                                                                                    |                                                                            | Activate Wisdor   | n of Crowds            |             | A Change compa    | abbiity (8.2.000)                    |

7. Left click on "process" to go back to the process view:

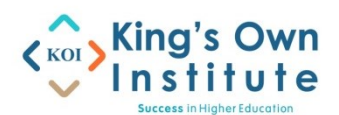

| Constant of the second second seco | TRATO B OCAGA-821                                                                                                    |                |                         | - 0 ×          |
|----------------------------------------------------------------------------------------------------|----------------------------------------------------------------------------------------------------|----------------|-------------------------|----------------|
|                                                                                                    | Venes: Design Results Turbo Prep Auto Model Analysis<br>Analysis                                                                                                    |                | Find data, operatorsetc | 🔎 All Studio 👻 |
| Repository ×                                                                                                    | Process                                                                                                    | Parameters     | ×                       |                |
| 😋 Import Data 🛛 🗉 💌                                                                                                    | 🔘 Process >                                                                                                    | Process        |                         |                |
| Training Resources (connected)                                                                                                    | Process                                                                                                    | logverbosity   | init                    | •              |
| Samples     Community Samples (connected)     Local Repository (Local)     D (Local Repository (Local)                                                                                                    | SENTIMENT ANALYSIS: Detect sentiment in texts using a classification model trained on categorized user reviews.                                                                                                    | logfile        |                         | ه 🔁            |
|                                                                                                    | Step 1. Import text data with some assessment of the sentiment related to 1. It is step 2. Train a SVM model and validate it to collect the vertice and deliver a word vector (a numerical representation of collect the vector value of the vector value of the vector va | resultile      |                         | a 📒 🖉          |
|                                                                                                    | the text).                                                                                                    | random seed    | 2001                    | d              |
|                                                                                                    | Retzieve Historical S., Set Role Hominal to Text Process Documents., Cross Validation                                                                                                    | send mail      | never                   | • 0            |
|                                                                                                    |                                                                                                    | encoding       | SYSTEM                  | • 0            |
|                                                                                                    |                                                                                                    |                |                         |                |
| Operators ×<br>Search for Operators<br>Data Access (58)<br>Bendany (81)<br>Cesaning (28)                                                                                                    | Create Document                                                                                                    |                |                         |                |
| Modeling (167)     Scoring (13)     Validation (30)                                                                                                    | Step 1. Create a new document from text (add your own text and try).<br>there process it as the initial ones. The initial word list is an additional<br>input.                                                                                                    |                |                         |                |
| <ul> <li>► Utility (86)</li> <li>► Ettensions (157)</li> </ul>                                                                                                    | Outputs:<br>- The prefermance, including accuracy and AUC.<br>- The model applied to the document. The result is the prediction based on the vector that numerically represents the test. The vector's also<br>included in the output.                                                                                                    |                |                         |                |
|                                                                                                    | Leverage the Woldow of Orweld's to get operator recommendations based on your process design!                                                                                                    | a Hide advance | ed parameters           |                |
| Get more operators from the Marketplace                                                                                                    | Activate Wisdom of Crowds                                                                                                    | A Change con   | npatibility (9.4.000)   |                |

8. The Process Documents operator is also a composite operator. Double click on it, you will see the following window:

| 🚍 (new process*) - Altair Al Studio Educational 2          | 22413 B 0C-2C4-071                                                                          | - 0 X                                                                                                    |
|------------------------------------------------------------|---------------------------------------------------------------------------------------------|----------------------------------------------------------------------------------------------------|
| Elle Edit Process View Connections Set                     | inga Egensions Help                                                                         | 0 1                                                                                                    |
|                                                            | Views: Design Results Turbo Prep Auto Model Analysis                                        | Find data, operatorsetc 🔑 All Studio 🔻                                                                          |
| Repository ×                                               | Process                                                                                     | Parameters ×                                                                                                    |
| 🕒 Import Data 🛛 = 👻                                        | 🛈 Process Documents > $\wp  \wp  \bowtie  \bigtriangledown  \bigtriangledown  \boxtimes  $  | Process Documents                                                                                               |
| • Training Resources (connected)                           |                                                                                             | ✓ create word vector ①                                                                                          |
| Samples                                                    | Tokenize (2) Transform Cases (2) Filter Stepwords (2)                                       | under creation TE DE                                                                                            |
| Community Samples (connected)                              |                                                                                             |                                                                                                    |
| Local Repository (Local)                                   | ter g                                                                                       | ✓ add meta information ①                                                                                        |
| DB (Legacy)                                                |                                                                                             | 7 monthst                                                                                                    |
|                                                            |                                                                                             | viet ten                                                                                                    |
|                                                            |                                                                                             | prune method none 💌 🛈                                                                                           |
|                                                            |                                                                                             |                                                                                                    |
|                                                            |                                                                                             | au au au                                                                                                    |
|                                                            |                                                                                             |                                                                                                    |
|                                                            |                                                                                             |                                                                                                    |
|                                                            |                                                                                             |                                                                                                    |
|                                                            |                                                                                             |                                                                                                    |
|                                                            |                                                                                             |                                                                                                    |
| Operators ×                                                |                                                                                             |                                                                                                    |
| Search for Operatora                                       |                                                                                             |                                                                                                    |
| Data Access (58)                                           |                                                                                             |                                                                                                    |
| Biending (81)                                              |                                                                                             |                                                                                                    |
| <ul> <li>Cleansing (28)</li> <li>Modaling (167)</li> </ul> |                                                                                             |                                                                                                    |
| <ul> <li>Scoring (13)</li> </ul>                           |                                                                                             |                                                                                                    |
| Validation (30)                                            |                                                                                             |                                                                                                    |
| Utility (85)                                               |                                                                                             |                                                                                                    |
| Edensions (157)                                            |                                                                                             |                                                                                                    |
|                                                            |                                                                                             |                                                                                                    |
|                                                            |                                                                                             |                                                                                                    |
|                                                            |                                                                                             |                                                                                                    |
|                                                            | Leverage the Wisdom of Crowds to set operator recommendations based on your process design? |                                                                                                    |
|                                                            | all believe to be a second a                                                                | E Hide advanced parameters                                                                                      |
| Get more operators from the Marketplace                    | Activate Wisdom of Crowds                                                                   | Contraction of the second second second second second second second second second second second second second s |

Examine all the operators of the sentiment analysis process to understand how the process works. Write a report to explain how the sentiment analysis process works step by step. For each step, use a screenshot to assist your descriptions.